## For customers who signed up just for the SIM /

## Easy setup guide for iPhone

To enjoy UQ mobile communications, follow setup steps 1 through 3.

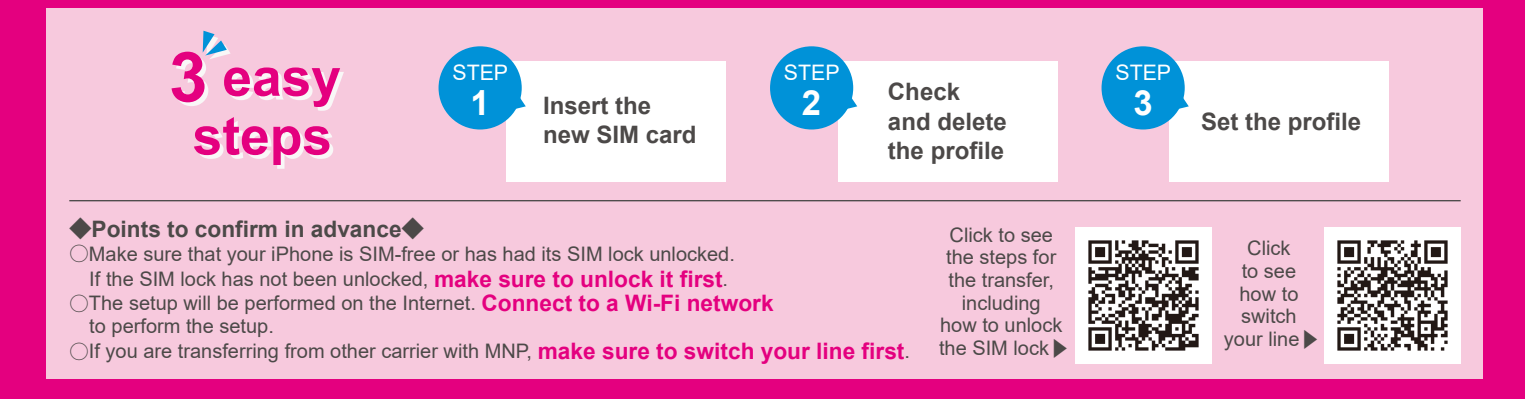

Insert the new SIM card

Switch off your iPhone, take out the SIM card, insert the new UQ mobile SIM card and switch the phone back on.

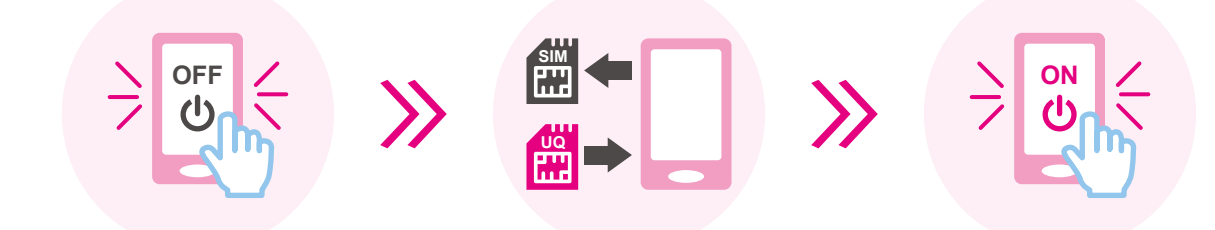

%If your iPhone has a default setting, you need to perform the initial setup. Perform the initial setup before proceeding to STEP 2, following the steps shown on the screen.

\*Turning on your iPhone may display a page asking you to enter your Apple ID and password. Enter the Apple ID and password registered for your iPhone.

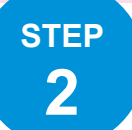

STEP

1

## Check and delete the profile

If your phone has another carrier's profile (APN), the UQ mobile profile (APN) setup cannot be completed. Make sure to check the profile on your phone. %If you delete the other carrier's profile (APN), the emails and notes associated with the profile may also be deleted.

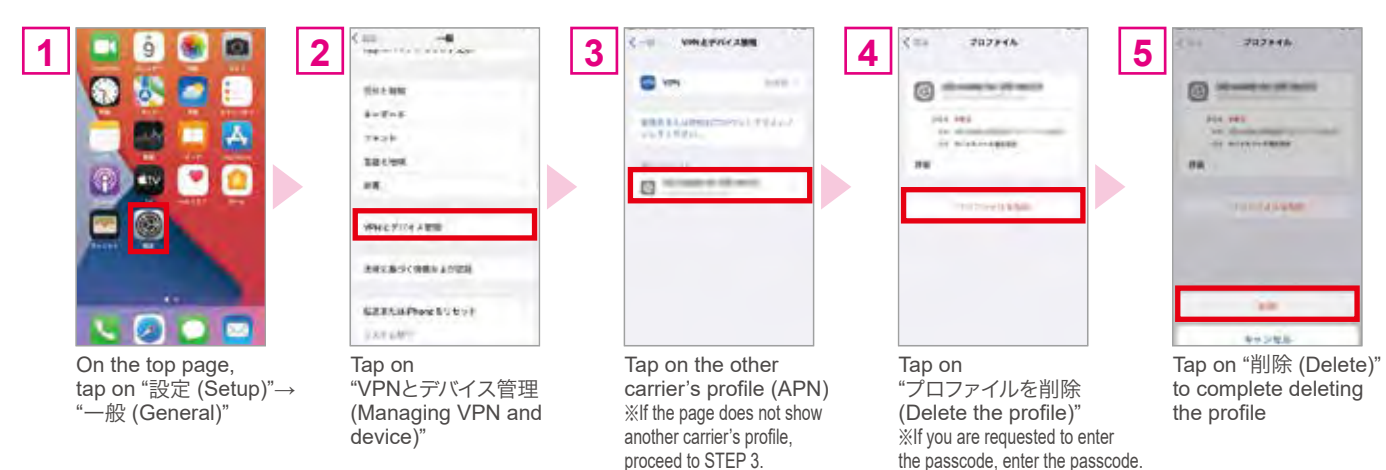

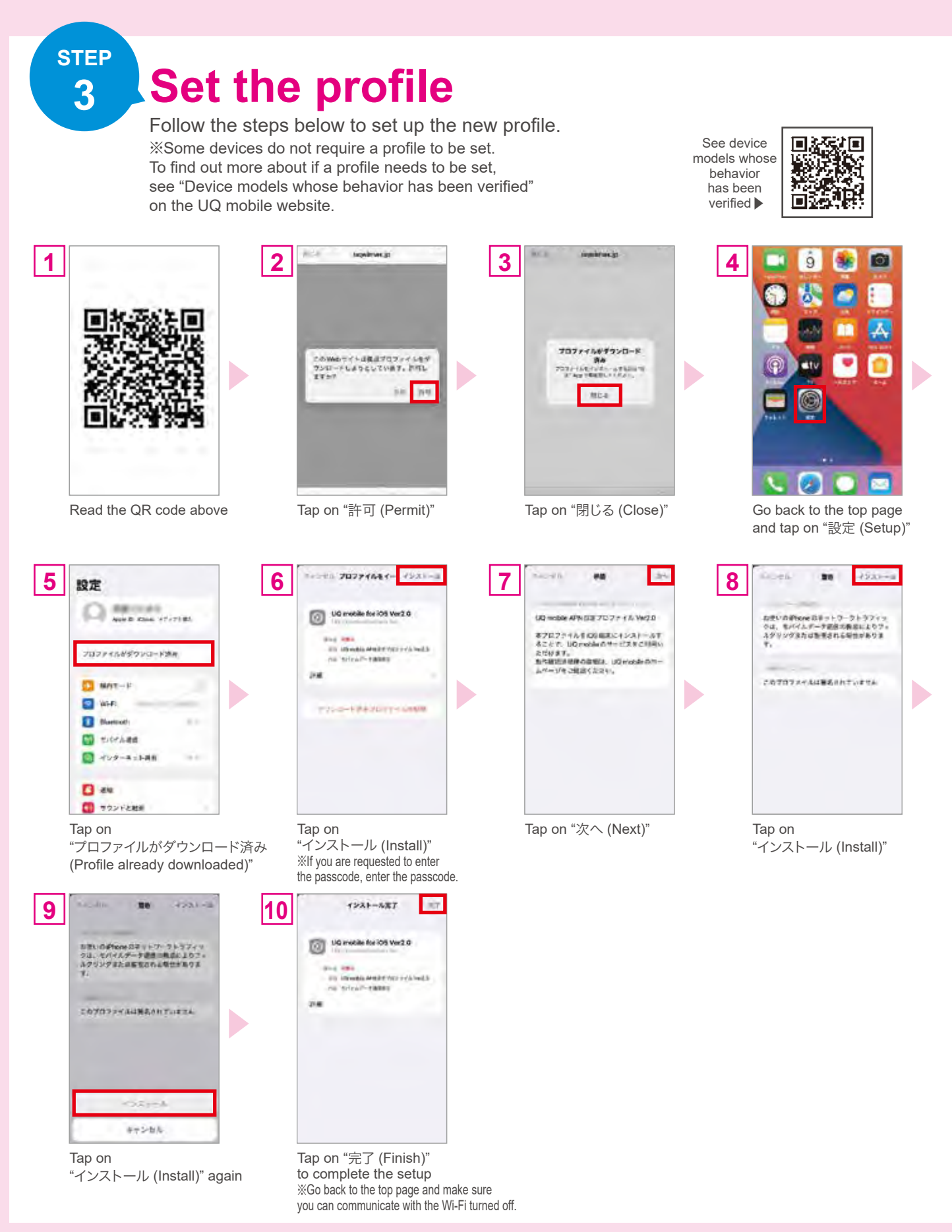

## Setup is completed! Enjoy your smartphone life on UQ mobile!

The screenshot is for illustrational purposes only and may vary from the actual screen depending on your OS version. Although the information on this flyer has been internally created and verified, it is not to say that its contents are guaranteed or supported. The service may not be available for some OS versions. The information on this flyer is up to date as of November 9, 2021.

○iPhone is a trademark of Apple Inc. registered in the United States and other countries. The iPhone trademark is used based on Aiphone Co., Ltd.'s license. TM and © 2021 Apple Inc. All rights reserved. ○"Wi-Fi" is the Wi-Fi Alliance's registered trademark. ○"QR code®" is a trademark or registered trademark of Denso Wave Incorporated.